# Phrase submission webtool

Guidance on how to submit new ESCom phrases

ESCom Standard Phrases Working Group November 2019

#### Go to the EuPhraC database

• Go to: <u>https://www.esdscom.eu/</u> → Click on "*Overview*" → Click on "*Browse EuPhraC*"

OR

• Use the direct link: <a href="http://draft.euphrac.eu/">http://draft.euphrac.eu/</a>

| Eup    | C version 3.0.0 11.07.2017                                            |                  |                            |         |
|--------|-----------------------------------------------------------------------|------------------|----------------------------|---------|
| ITaC v | <01.> Safety Data Sheet according to Regulation (EC                   | Code             | OriginalCode               |         |
| ersion | <01.00.> Safety Data Sheet header info                                | T                | Ţ                          |         |
| 3.0.0  | <01.01.> SECTION 1: Identification of the substa                      |                  |                            |         |
| 11.07  | <01.02.> SECTION 2: Hazards identification                            | 01.00.00.01.     |                            |         |
| 7.2017 | <01.03.> SECTION 3: Composition/information c                         | 01.00.02.        |                            |         |
| 7      | <01.04.> SECTION 4: First aid measures                                | 01.00.02.1000    |                            |         |
|        | <01.05.> SECTION 5: Firefighting measures                             | 01.15.01.02.1000 |                            |         |
|        | <01.06.> SECTION 6: Accidental release measure                        | 01.00.02.2000    | For submission of a new ES | pnrase, |
|        | <01.07.> SECTION 7: Handling and Storage                              | 01.00.02.4000    | open <04> Annex to the Ex  | tended  |
|        | <01.08.> SECTION 8: Exposure controls / person                        | 01.00.02.5000    | •                          |         |
|        | <01.09.> SECTION 9: Physical and chemical prop                        | 01.00.02.6000    |                            |         |
|        | <01.10.> SECTION 10: Stability and Reactivity                         | 01.00.02.7000    |                            |         |
|        | <01.11.> SECTION 11: Toxicological information                        | 01.00.02.8000    |                            |         |
|        | + <01.12.> SECTION 12: Ecological information                         |                  |                            |         |
|        | <01.13.> SECTION 13: Disposal considerations                          |                  |                            |         |
|        | <01.14.> SECTION 14: Transport information                            | ◀ ┨ 2 :          | 3 4 5 6 7 8 9 10 🕨 🕨       |         |
|        | <ul> <li>&lt;01.15.&gt; SECTION 15: Regulatory information</li> </ul> |                  |                            |         |
|        | <ul> <li>&lt;01.16.&gt; SECTION 16: Other information</li> </ul>      |                  |                            |         |
|        |                                                                       |                  |                            |         |
| *      | <02.> Safety Data Sheet according to UN-GHS                           |                  |                            |         |
| +      | <03.> Safety Data Sheet acerding to ANSI Z.400-1                      |                  |                            |         |
| +      | <04.> Annex to the extended Safety Data Sheet (ext                    | Remark           |                            | 2       |
| +      | <05.> Chemical Safety Report                                          |                  |                            | Z       |

# Checking for existing phrases

- As a first step, please use the tool to search the catalogue for identical or similar phrases (for example by searching for key pieces of your phrase proposal)
- If you do not find identical or similar phrases: submit your phrase using the phrase proposal tool
- If you do find similar phrases: consider using the phrase(s) that you found. The wording of these phrases has been considered by several experts and might be worth using in your situation as well
- If you still prefer your own wording: submit a request for your phrase using the phrase proposal tool; include a reference to the existing similar phrases, as well as a justification on why your proposal is needed in addition to the existing phrases

# Filtering for existing phrases

|                                                                         | German Reglish Imprint                                                                                                    |                                                                 |                       |                                          |                                                                                     |  |  |  |
|-------------------------------------------------------------------------|----------------------------------------------------------------------------------------------------|-----------------------------------------------------------------|-----------------------|------------------------------------------|-------------------------------------------------------------------------------------|--|--|--|
| EuPh                                                                    | EuPhraC version 3.0.0 11.07.2017                                                                                                    | Send new phrase proposal                                        |                       |                                          |                                                                                     |  |  |  |
| 1raC version 3.0.0 11.07                                                | <01.> Safety Data Sheet according to Regulation (EC)                                                                                                    | Code OriginalCode Englis                                        |                       |                                          | ish                                                                                 |  |  |  |
|                                                                         | <ul> <li>&lt;02.&gt; Safety Data Sheet according to UN-GHS</li> <li>&lt;03.&gt; Safety Data Sheet according to ANSI Z.400-1</li> </ul>                                                                                                    | 04.                                                             | T                     | gener                                    | ral ventilation                                                                     |  |  |  |
|                                                                         | <04.> Annex to the extended Safety Data Sheet (ext                                                                                                    | 04.02.09.02.04.00.34000                                         | ESIG-E11              | Provid<br>than 3                         | le a good standard of general ventilation (not less<br>8 to 5 air changes per hour) |  |  |  |
| 2017                                                                    | <                                                                                                    | 04.02.09.02.04.00.8 001                                         |                       | Provic<br>air cha                        | le a basic standard of general ventilation (1 to 3 anges per hour).                 |  |  |  |
|                                                                         | <ul> <li>&lt;04.01.01.&gt; Overview on the exposure scena</li> <li>&lt;04.02.&gt; Exposure Scenario in ESCom 2.0 structure</li> <li>&lt;04.03.&gt; (evaluate: deprecated?)</li> <li>&lt;05.&gt; Chemical Safety Report</li> <li>&lt;06.&gt; Units, Prefixes, Punctuation etc.</li> <li>&lt;07.&gt; Lists</li> </ul> | Enter the sec<br>the "code" fi                                  | tion in<br>eld: "04." |                                          |                                                                                     |  |  |  |
| Example: you want to submit a new phrase related to general ventilation |                                                                                                    | Enter search info in the "English" field: "general ventilation" |                       | The tool will display a list of existing |                                                                                     |  |  |  |
|                                                                         |                                                                                                    |                                                                 |                       |                                          | phrases under the<br>node "04" which<br>contain "general<br>ventilation"            |  |  |  |

# Submitting a new phrase

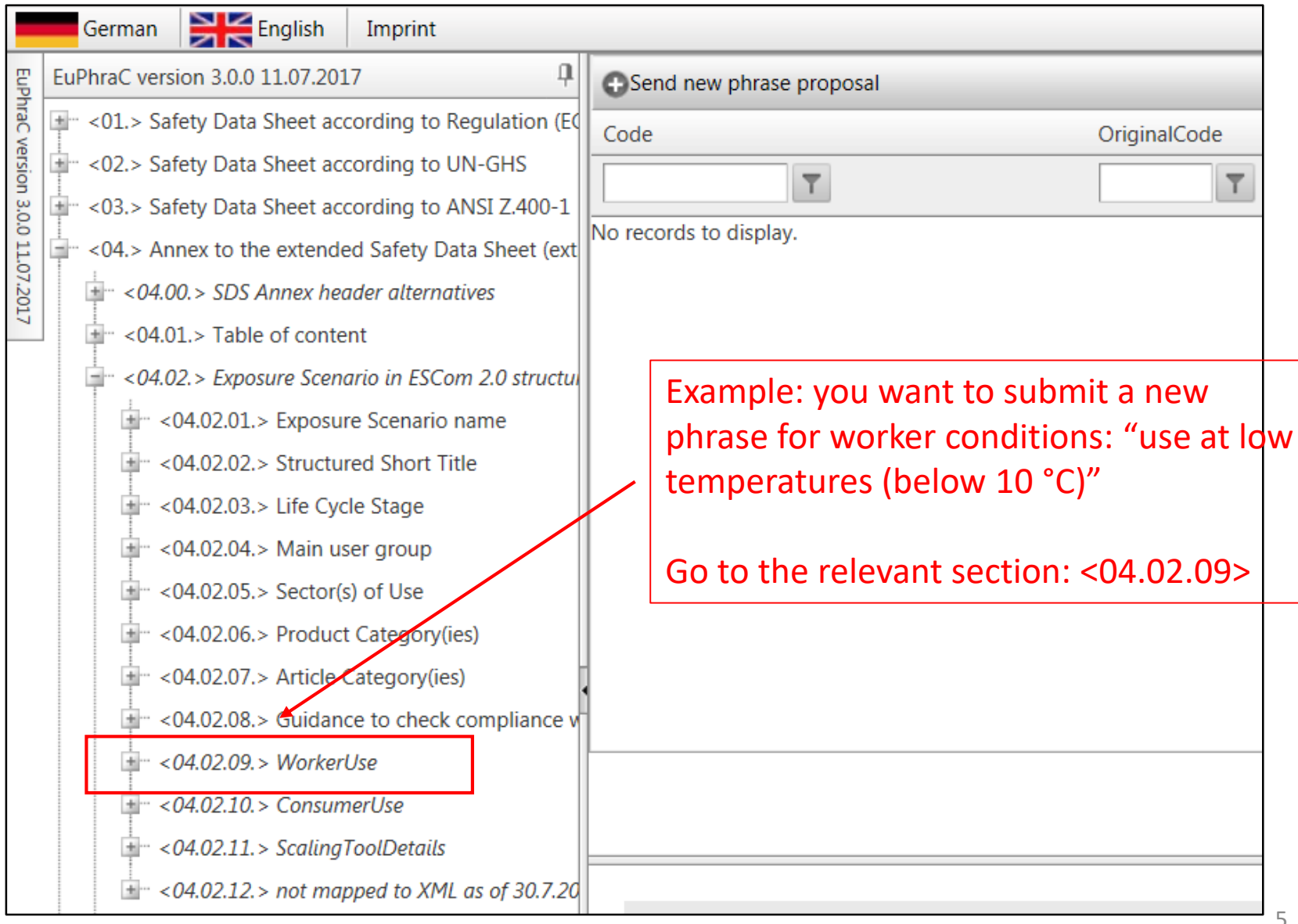

# Submitting a new phrase (2)

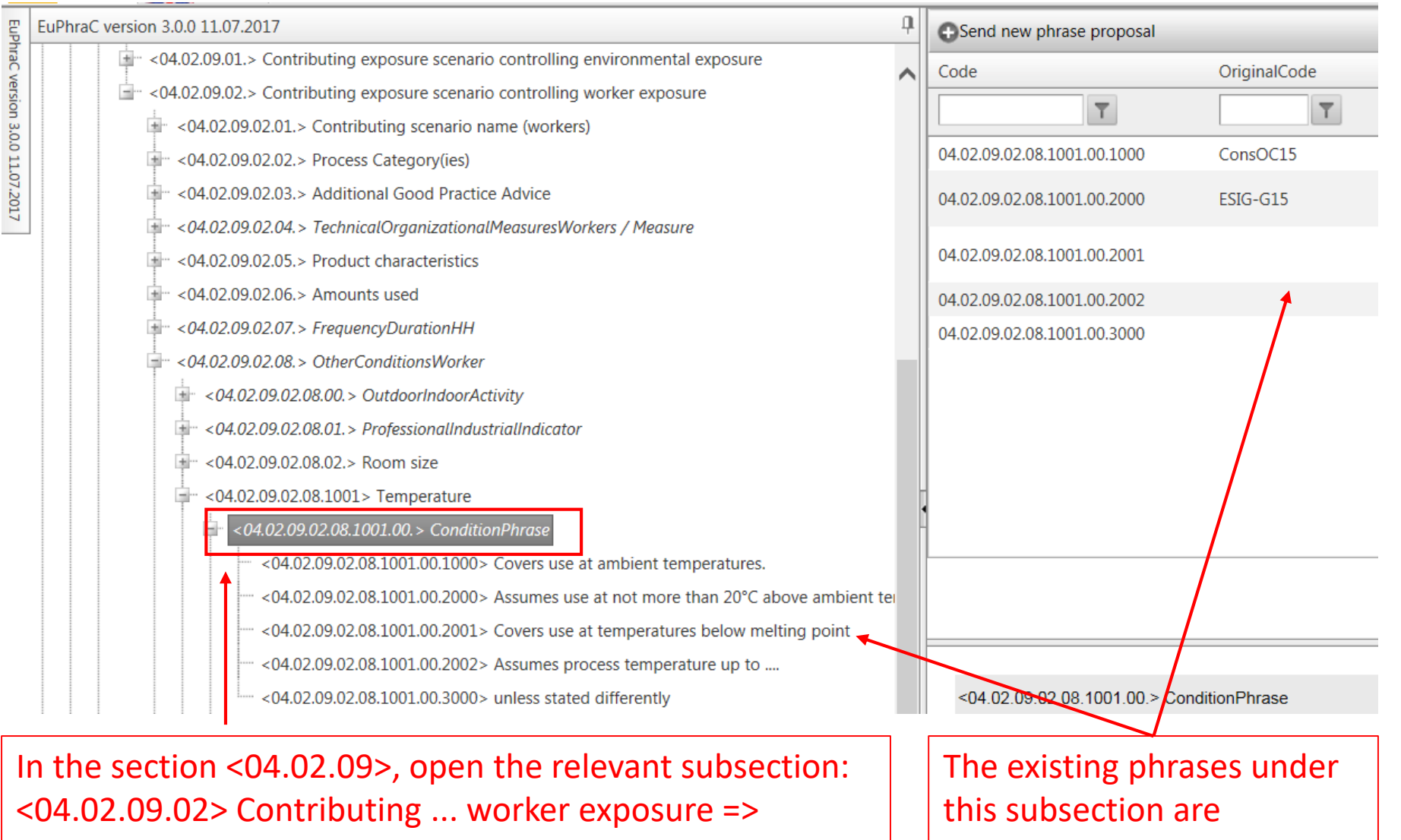

<04.02.09.02.08> OtherConditionsWorker => => <04.02.09.02.08.1001> Temperature => ConditionPhrase

6

displayed in the screen

## Submitting a new phrase (3)

| EuPhraC version 3.0.0 11.07.2017                                                 | ņ                                      | Send new phrase proposal                     |                    |                                        |  |  |  |
|----------------------------------------------------------------------------------|----------------------------------------|----------------------------------------------|--------------------|----------------------------------------|--|--|--|
| <ul> <li>&lt;04.02.05.&gt; Sector(s) of Use</li> </ul>                           | ~                                      | Code                                         | OriginalCode       | English                                |  |  |  |
| <04.02.06.> Product Category(ies)                                                |                                        | <b>T</b>                                     |                    |                                        |  |  |  |
| - <04.02.07.> Article Category(ies)                                              |                                        |                                              |                    |                                        |  |  |  |
| - <04.02.08.> Guidance to check compliance with the exposure scenario            |                                        | 04.02.09.02.08.1001.00.1000                  | ConsOC15           | Covers use at amb                      |  |  |  |
|                                                                                  |                                        | 04.02.09.02.08.1001.00.2000                  | ESIG-G15           | Assumes use at no<br>temperature, unle |  |  |  |
| <04.02.09.01.> Contributing exposure scenario controlling environmental exposure |                                        | 04 02 09 02 08 1001 00 2001                  |                    | Covers use at tem                      |  |  |  |
| - <04.02.09.02.> Contributing exposure scenario controlling worker exposur       |                                        |                                              | è é                | × ss 1                                 |  |  |  |
| <04.02.09.02.01.> Contributing scenario name (workers)                           | e (workers)                            |                                              |                    |                                        |  |  |  |
| <ul> <li>&lt;04.02.09.02.02.&gt; Process Category(ies)</li> </ul>                | Advice Phrase proposal Phrase proposal |                                              |                    |                                        |  |  |  |
| - <04.02.09.02.03.> Additional Good Practice Advice Ph                           |                                        |                                              |                    |                                        |  |  |  |
| <04.02.09.02.04. > TechnicalOrganizationalMeasuresWorkers / Measure              |                                        |                                              |                    |                                        |  |  |  |
| - <04.02.09.02.05.> Product characteristics                                      |                                        |                                              |                    |                                        |  |  |  |
|                                                                                  |                                        |                                              |                    |                                        |  |  |  |
| - <04.02.09.02.07.> FrequencyDurationHH                                          | etifi                                  |                                              |                    |                                        |  |  |  |
| - <04.02.09.02.08.> OtherConditionsWorker                                        | Sun                                    |                                              |                    |                                        |  |  |  |
| * <04.02.09.02.08.00. > OutdoorIndoorActivity                                    |                                        |                                              |                    |                                        |  |  |  |
|                                                                                  |                                        |                                              |                    |                                        |  |  |  |
| - <04.02.09.02.08.02.> Room size                                                 |                                        |                                              |                    |                                        |  |  |  |
|                                                                                  |                                        | n Metadata                                   |                    |                                        |  |  |  |
|                                                                                  |                                        |                                              |                    |                                        |  |  |  |
|                                                                                  | S se                                   | ction <ul> <li>1 (Title of the E)</li> </ul> | Exposure Scenario) |                                        |  |  |  |
|                                                                                  |                                        |                                              | 0                  |                                        |  |  |  |
|                                                                                  |                                        |                                              |                    |                                        |  |  |  |
| Click on: Send new phrase                                                        | n n                                    | ew screen will pop                           | up; enter          |                                        |  |  |  |

proposal

information on the phrase proposal in this screen and click on "Send proposal"

#### Entering information in the phrase proposal screen

- Insert the wording of the new phrase in the field "Phrase proposal".
- A statement why the phrase is being proposed in the field "Justification/source"; otherwise the proposal cannot be sent. This applies both to EuPhraC and ESCom phrase proposals.
- The relevant ES section(s)
- 1 = Title of the Exposure Scenario
- 2= Contributing Scenario
- 3 = Exposure Estimation
- 4= Guidance to Downstream User
- XML attributes (optionally, maximum number of 3 attributes); for an overview about the range of attributes, see Annex 1 to this Guidance.
- For section 2 phrases:
- The relevant target group(s): environment, worker, consumer; otherwise the phrase cannot be submitted
- The relevant subheader of the contributing scenario (e.g. AFD (Amounts, Frequency, Duration); PC (Product Characteristics), TOM (Technical/Organizational measures); STP (Sewage Treatment Plant); PPE (Personal Protective Equipment); Waste; OOC (Other Operational Conditions); AGPA (Additional Good Practice Advice); a default field "unassigned" has been added in case there is no particular subheader specified.
- Insert your name and your email address.

## Tracking the status of your proposal

After clicking "Send proposal", you will receive an email with a link to an online discussion forum where you can follow the status of your proposal (link: http://euphrac.qualisys.eu/)

| EuPhraC Proposals and Discussions<br>disputes new and old phrases, open to everybody                         |         |       |                                                    |
|----------------------------------------------------------------------------------------------------|---------|-------|----------------------------------------------------|
| ☆ Board index < EuPhraC Phrase Discussions < Exposure Scenario phrases                                       |         |       |                                                    |
|                                                                                                    |         |       |                                                    |
| Exposure Scenario phrases         NEWTOPIC*       Search this forum       Search                             |         |       |                                                    |
| TOPICS                                                                                                    | REPLIES | VIEWS | LAST POST                                          |
| [New Request] Inhalation model: evaporation model<br>by Web Proposal » Fri 5. Jan 2018, 11:50                | 0       | 899   | by <b>Web Proposal D</b><br>Fri 5. Jan 2018, 11:50 |
| [New Request] Dermal model: migration<br>by Web Proposal » Fri 5. Jan 2018, 11:40                            | 0       | 24    | by <b>Web Proposal </b><br>Fri 5. Jan 2018, 11:40  |
| [New Request] Oral model: constant rate<br>by Web Proposal » Fri 5. Jan 2018, 11:40                          | 0       | 20    | by <b>Web Proposal </b><br>Fri 5. Jan 2018, 11:40  |
| [New Request] Do not apply product into ventilator<br>by Web Proposal » Fri 5. Jan 2018, 11:30               | 0       | 22    | by <b>Web Proposal </b><br>Fri 5. Jan 2018, 11:30  |
| [New Request] An exposure scenario is not presente [Discuss]<br>by Web Proposal » Mon 16. Oct 2017, 10:00    | 1       | 173   | by Claudia 🖟<br>Mon 23. Oct 2017, 13:32            |
| [New Request] times per day [Preliminarily Accepted] [Accepted]<br>by Web Proposal » Mon 16. Oct 2017, 10:20 | 1       | 73    | by Claudia 🖪<br>Mon 23. Oct 2017, 12:35            |